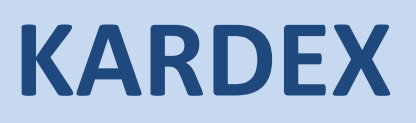

# PARA ANDROID

UNIVERSIDAD AUTÓNOMA DEL CARMEN

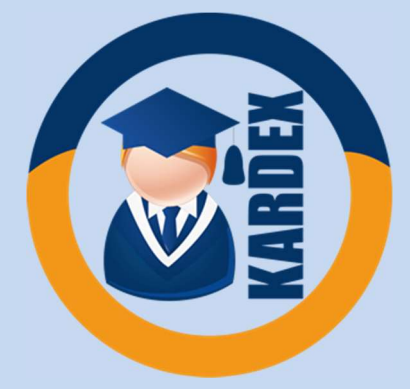

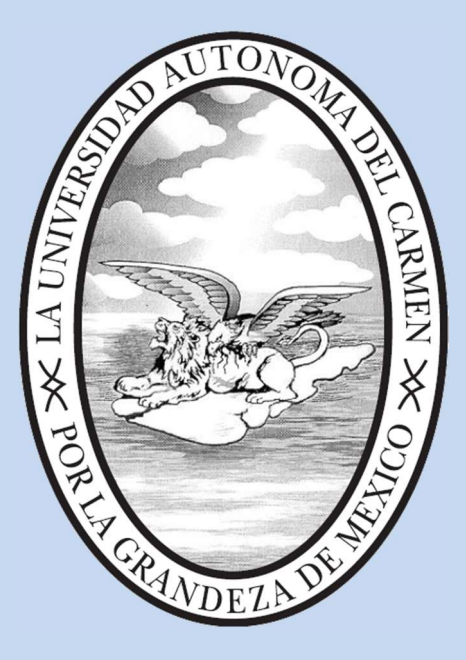

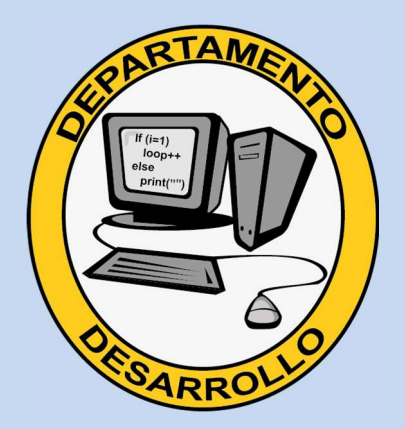

UNIVERSIDAD AUTONOMA DEL CARMEN

### **KARDEX PARA ANDROID**

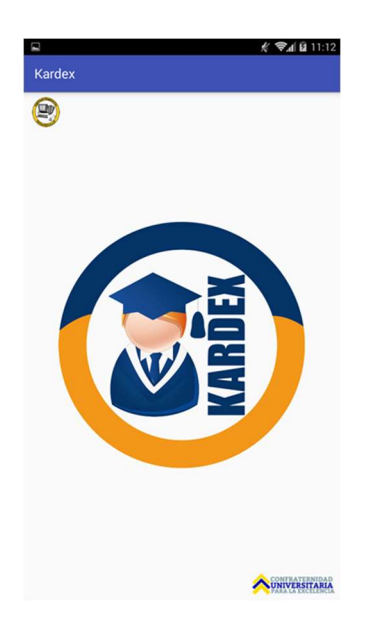

Aplicación Kardex para Android, ha sido desarrollada para los alumnos activos tanto de nivel medio superior, como de nivel superior puedan tener acceso vía móvil de calificaciones y horario.

## **COMO INSTALAR**

Ir al apartado descargar, dar clic en kardex, guardar en el dispositivo móvil.

Ir a Ajustes o settings.

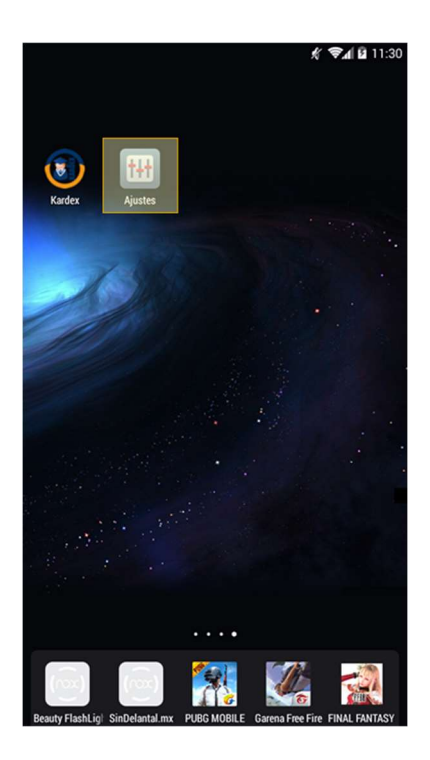

Aplicaciones o seguridad

|                       | <u> 秋</u> (11:50)              |
|-----------------------|--------------------------------|
| <b>†</b> # <b>†</b> / | Ajustes                        |
|                       | Almacenamiento                 |
| î                     | Bateria                        |
| ŝ.                    | Aplicaciones                   |
|                       |                                |
| PER                   | SONAL                          |
| Ŷ                     | Ubicación                      |
| <b>A</b>              | Seguridad                      |
| A                     | Idioma e introducción de texto |
| CUE                   | NTAS                           |
| 8                     | Google                         |
| 0                     | musical.ly                     |
| +                     | Añadir cuenta                  |
| SIST                  | EMA                            |
| #                     | Superusuario                   |
| 0                     | Fecha y hora                   |
| ۴                     | Accesibilidad                  |
| Ð                     | Impresión                      |

Habilitar la Opción, permitir instalar aplicaciones que no estén en Android Market

|                                                                                                    | 🗶 😪 🕯 🖬 11:28 |
|----------------------------------------------------------------------------------------------------|---------------|
| Seguridad                                                                                                    |               |
| Bloqueo de tarjeta SIM                                                                                                    |               |
| CONTRASEÑAS                                                                                                    |               |
| Mostrar las contraseñas                                                                                                    | <b>X</b>      |
| ADMINISTRACIÓN DE DISPOSITIVOS                                                                                                    |               |
| Administradores de dispositivos<br>Ver o desactivar administradores de dispositivo                                                                 |               |
| Orígenes desconocidos<br>Permitir la instalación de aplicaciones de origen<br>desconocido                                                          | <b>x</b>      |
| Verificar aplicaciones<br>No permitir la instalación de aplicaciones que pueda<br>provocar daños o mostrar una advertencia antes de<br>instalarlas |               |
| Acceso a notificaciones<br>Las aplicaciones no pueden leer notificaciones                                                                          |               |
| ALMACENAMIENTO DE CREDENCIALES                                                                                                    |               |
| Tipo de almacenamiento<br>Solo software                                                                                                    |               |
| Certificados de confianza<br>Mostrar certificados de CA de confianza                                                                               |               |
| Instalar desde la tarjeta SD<br>Instalar certificados desde la tarjeta SD                                                                          |               |
|                                                                                                    |               |

Ir a la carpeta donde se descargo el archivo kardex.apk, dar clic e instalar.

Después de la instalación, se podrá usar el sistema.

## **COMO USAR**

Dar clic en la aplicación

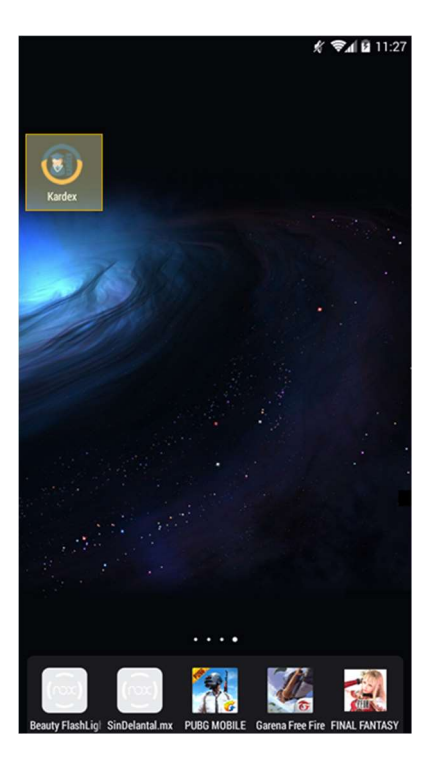

Se abrirá la aplicación, deberá proporcionar su matrícula y clave

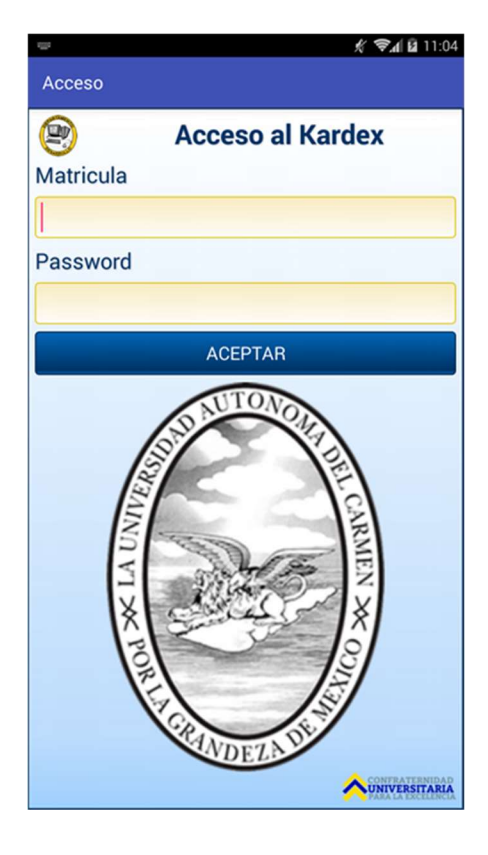

En caso de haberla olvidado acudir a Depto. De Desarrollo.

Al introducir los datos correctos se mostrará el menú principal.

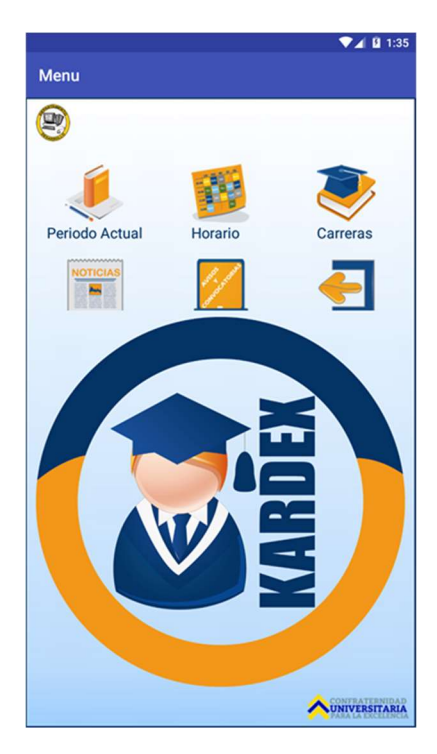

Donde se muestran las siguientes opciones:

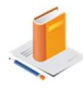

Periodo Actual que se está cursando.

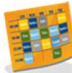

Horario del periodo Actual.

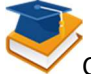

Carreras Cursadas.

Noticias

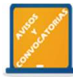

Avisos y Convocatorias

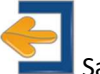

Salir de la aplicación.

#### **VER PERIODO ACTUAL**

Dar clic en periodo actual

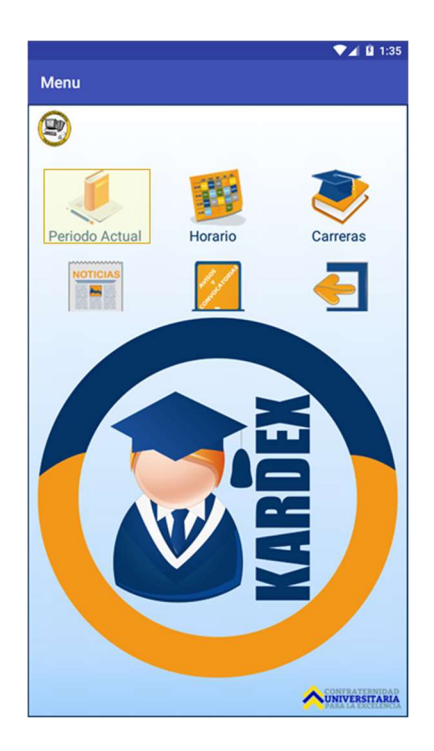

Se mostraran las materias que se están cursando con sus respectivas calificaciones

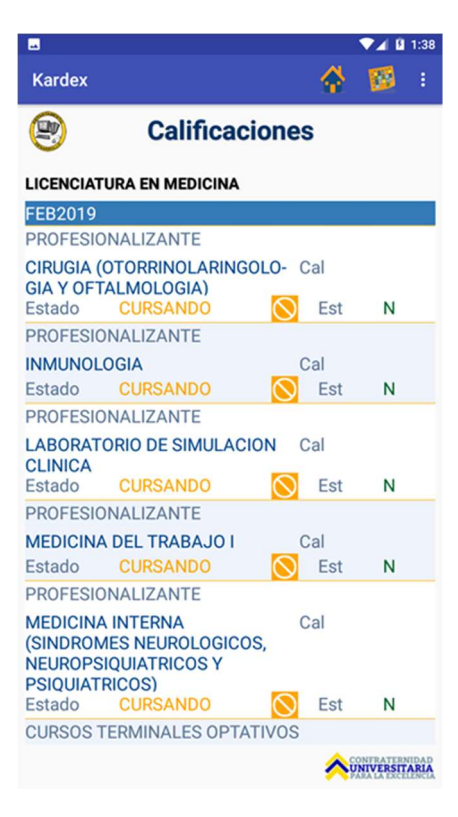

#### **VER HORARIO**

Dar clic en Horario

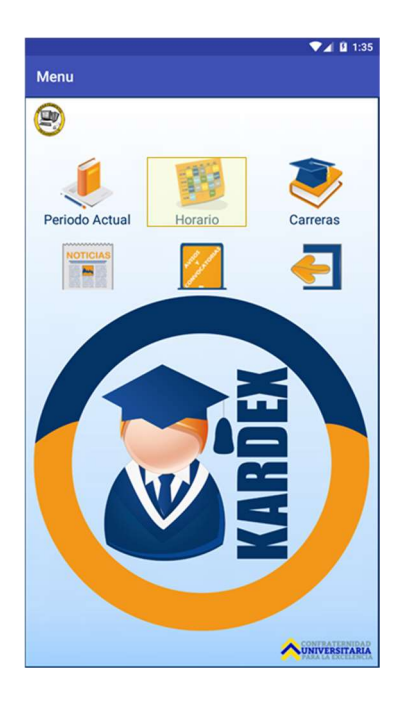

Se mostrara el horario del periodo que se está cursando.

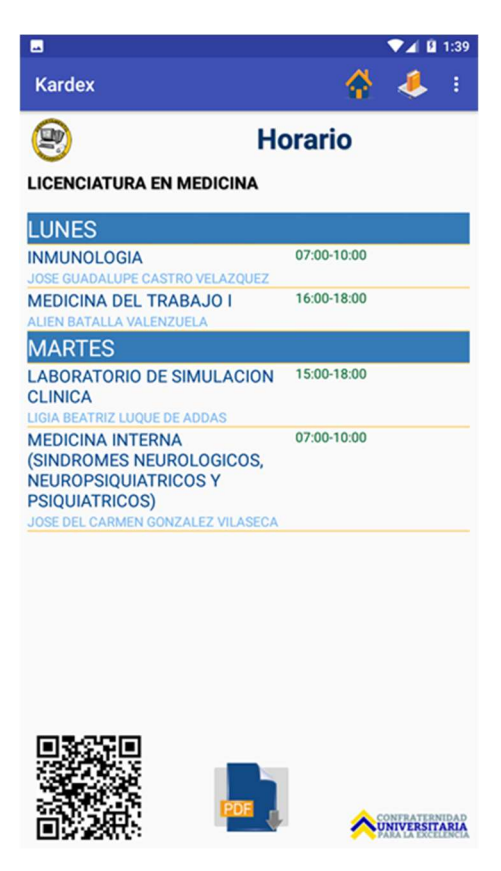

También se muestra el código QR y un botón para descargar el pdf de los cursos autorizados

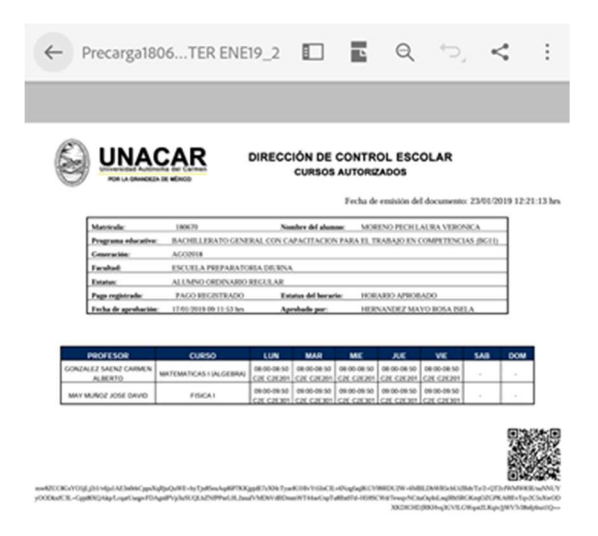

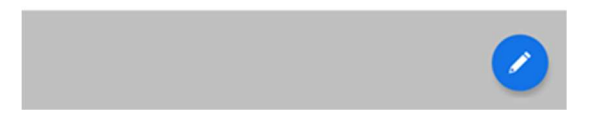

Si aún no se ha autorizado los cursos, no se mostrará nada.

#### **VER CARRERAS**

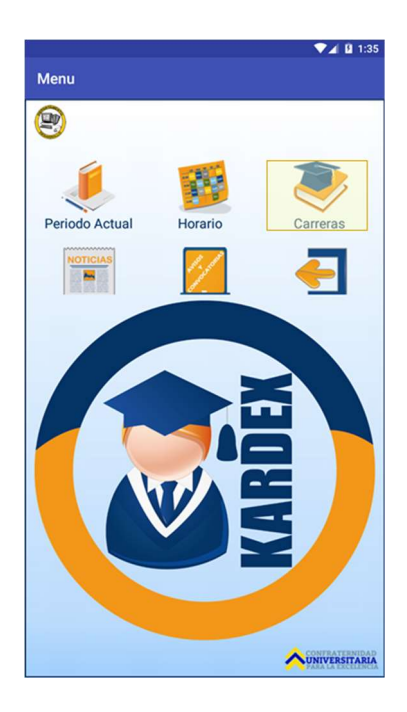

Se mostraran todas las carreras cursadas

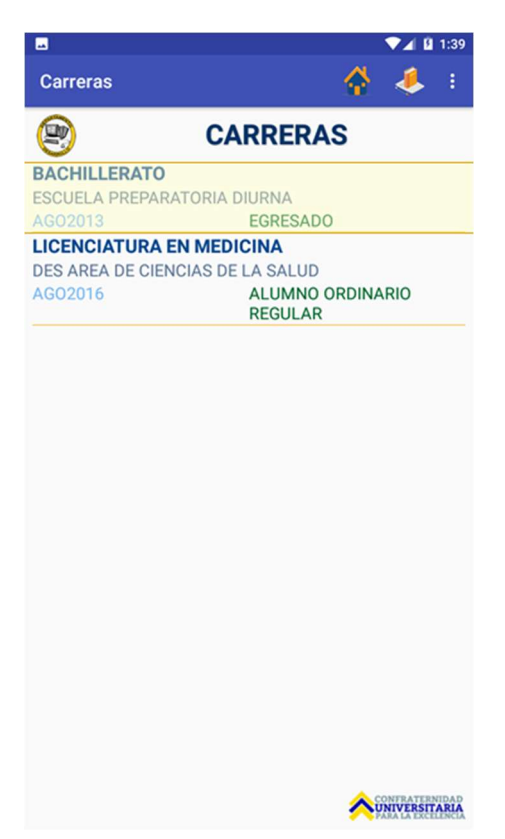

Al dar clic sobre la carrera se mostraran las calificaciones de dicha carrera

|              |                                       | ,      | 🖇 📚 🖌 🙆 11:08      |  |  |  |  |
|--------------|---------------------------------------|--------|--------------------|--|--|--|--|
| Kardex       |                                       |        | i 💽 i              |  |  |  |  |
| 9            | Calificacio                           | nes    |                    |  |  |  |  |
| BACHILLERATO |                                       |        |                    |  |  |  |  |
| AG02013      |                                       |        |                    |  |  |  |  |
| UNIDAD DE    | E APRENDIZAJE EXTI                    | RACURR | ICULAR             |  |  |  |  |
| EDUCACIO     | N ARTISTICA I                         | Cal    | 97                 |  |  |  |  |
| Estado       | APROBADO                              | 🗸 Esi  | t N                |  |  |  |  |
| UNIDAD DE    | UNIDAD DE APRENDIZAJE EXTRACURRICULAR |        |                    |  |  |  |  |
| EDUCACIO     | N FISICA I                            | Cal    | 100                |  |  |  |  |
| Estado       | APROBADO                              | 🗸 Est  | t N                |  |  |  |  |
| BASICO       |                                       |        |                    |  |  |  |  |
| ESPAÑOL I    | (GRAMATICA)                           | Cal    | 99                 |  |  |  |  |
| Estado       | APROBADO                              | 🗸 Esi  | t N                |  |  |  |  |
| BASICO       |                                       |        |                    |  |  |  |  |
| ETIMOLOG     | IAS GRECOLATINAS                      | Cal    | 93                 |  |  |  |  |
| Estado       | APROBADO                              | 🗸 Est  | t N                |  |  |  |  |
| BASICO       |                                       |        |                    |  |  |  |  |
| FILOSOFIA    |                                       | Cal    | 89                 |  |  |  |  |
| Estado       | APROBADO                              | 🗸 Esi  | t N                |  |  |  |  |
| BASICO       |                                       |        |                    |  |  |  |  |
| FISICA I     |                                       | Cal    | 93                 |  |  |  |  |
| Estado       | APROBADO                              | 🗸 Es   | t N                |  |  |  |  |
| BASICO       |                                       |        |                    |  |  |  |  |
|              |                                       |        | CONFRATERNIDAD     |  |  |  |  |
|              |                                       | 1      | PARA LA EXCELENCIA |  |  |  |  |

Dar clic sobre la materia para mostrar los porcentajes.

|                         |     | Ķ        | 😪 🖞 🛍 11:06   |  |  |  |  |
|-------------------------|-----|----------|---------------|--|--|--|--|
| Kardex                  |     |          |               |  |  |  |  |
| 😢 EDUCACION ARTISTICA I |     |          |               |  |  |  |  |
| Calificacion final      | 97  |          |               |  |  |  |  |
| Comp.                   | Ma  | ax.Obt.  | Eqv.          |  |  |  |  |
| Comp. 1                 | 25% | 23%      | 92            |  |  |  |  |
| Comp. 2                 | 25% | 24%      | 96            |  |  |  |  |
| Comp. 3                 | 50% | 50%      | 100           |  |  |  |  |
|                         |     |          |               |  |  |  |  |
|                         |     | <b>^</b> | INIVERSITARIA |  |  |  |  |

#### **VER NOTICIAS**

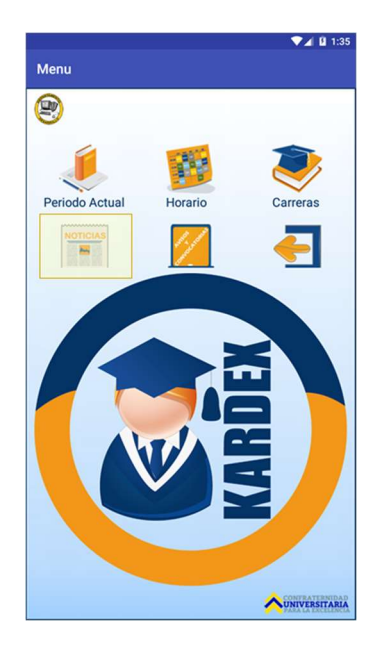

Se Mostraran las últimas 20 noticias

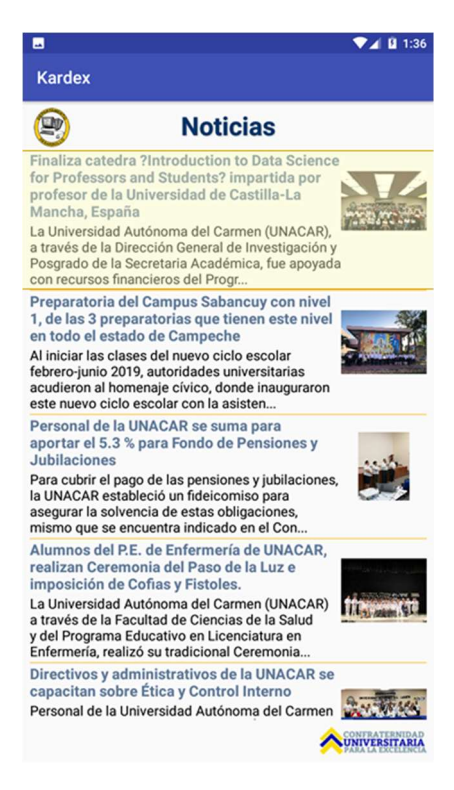

Dar clic en la noticia que desee leer

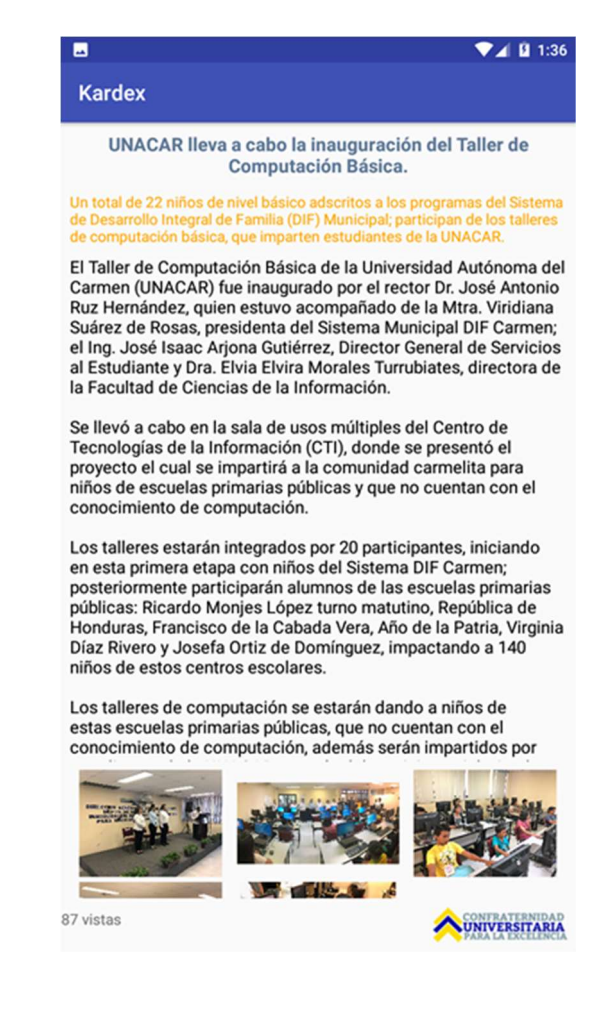

## **AVISOS Y CONVOCATORIAS**

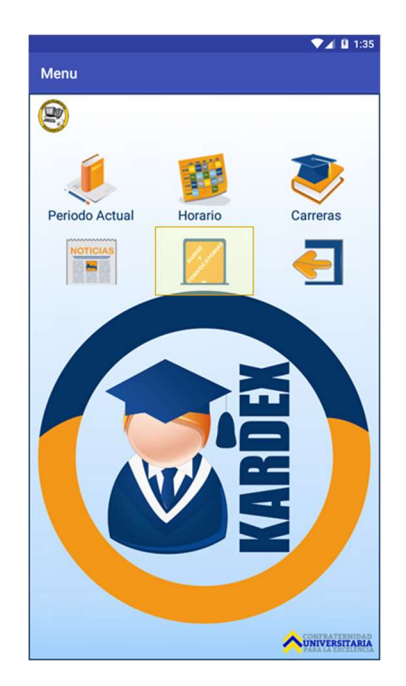

Al dar clic se mostrarán las imágenes de avisos y convocatorias publicadas en la página de la UNACAR www.unacar.mx.

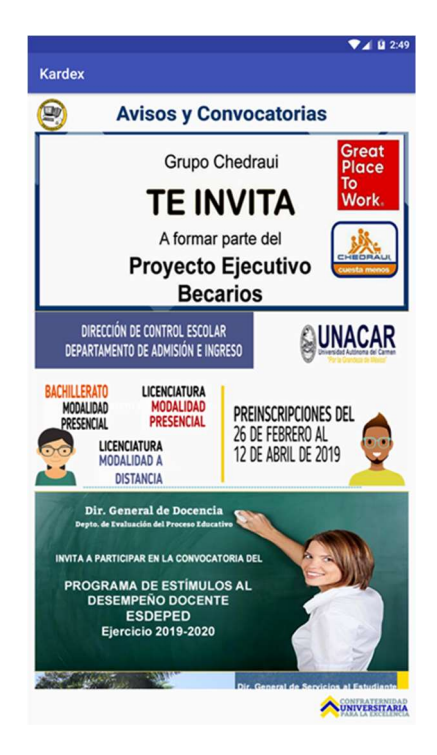